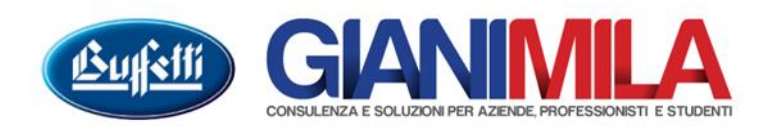

# *Certificazione Unica Ulteriore invio – Annullamento/Sostituzione*

## Sommario

| Ulteriore invio           | 2 |
|---------------------------|---|
| Annullamento/Sostituzione | 3 |
| Importazione Ricevute     | 5 |

### **Ulteriore invio**

Se si è già effettuato un primo invio della Certificazione Unica e si deve provvedere a inoltrare all'agenzia una o più comunicazioni che non si erano ancora inviate o che sono state scartate occorre, dopo aver aggiunto le CUD/CUA mancanti, procede alla formazione del file Telematico senza barrare la casella "Già presenti nel file telematico".

Selezionare il dichiarante di cui si vuol inviare i percepienti mancanti. Tramite l'apposito bottone "Dettaglio Certificazioni" il programma aprirà una nuova maschera da cui sarà possibile selezionare i soli percepienti non ancora inviati.

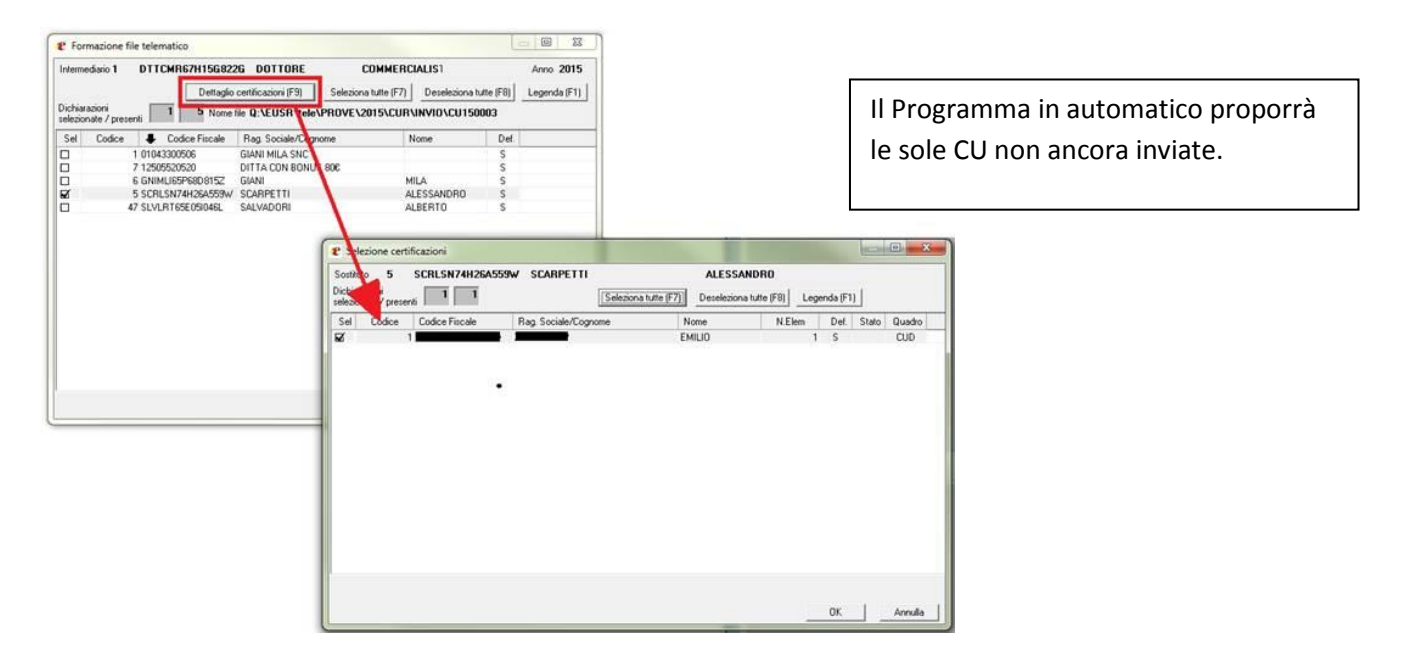

Procede quindi come un normale invio.

## Annullamento/Sostituzione

Se la Certificazione è stata inviata e accolta dall'Agenzia delle Entrate e occorre effettuare una **CU** sostitutiva o di annullamento, si deve procedere come di seguito specificato:

 Nel percipiente (quadri CUD e CUA) il campo stato telematico deve essere ad Accettata e devono esserci i dati del protocollo telematico (In alternativo si può importare le ricevute dell'Agenzia – Vedi sezione ...)

|                                                                                 | Tipo operazione                                                                              |                                                    |                                                                         |
|---------------------------------------------------------------------------------|----------------------------------------------------------------------------------------------|----------------------------------------------------|-------------------------------------------------------------------------|
| Quadro stampato 🔽 Definitivo 🥅                                                  | Calcoli manuali                                                                              | Stato telematico     A - Accettata                 |                                                                         |
| rotocollo assegnato dal servizio te<br>dentificativo invio<br>15022015153220964 | Progr. Attrib. alla C.U.         Data invio (AA/MM/GG)           000003         15 / 02 / 20 | Ora (HH:MM:SS) N. attribuito<br>15 : 15 : 32 20964 | Conferma singola<br>cettificazione per<br>i controlli di<br>rispondenza |

• Entrare nel frontespizio e selezionare il campo "Presentazione/annullamento", questo abiliterà all'interno dell'albero della CU la sezione della dichiarazione sostitutiva con i relativi quadri TC, ACUD e ACUA

| Se si è compilata a mano la CU                                                                                                    | Se si è gestito i dati tramite Conti Individuali                                                                                                    |
|----------------------------------------------------------------------------------------------------|----------------------------------------------------------------------------------------------------|
| · · · · · · · · · · · · · · · · · · ·                                                                                                    | o fatto le Buste paga con eBridge                                                                                                    |
| <ul> <li>Entrare nel quadro TC, inserire un numero progressivo e la descrizione, quindi e salvare</li> <li>Entrare nel quadro TC, richiamare il progressivo appena creato e selezionare il pulsante crea certificazioni.</li> <li>Verrà presentata la lista dei percipienti che hanno il protocollo di accettazione - selezionare i percipienti di interesse e cosa si desidera fare : annulare o sostituire.</li> <li>Verrà effettuata una duplica della certificazione dell'elemento originale a questo punto selezionare nei quadri ACUD e/o ACUA la certificazione di interesse che si intende modificare</li> </ul> | <ul> <li>Entrare nei conti Individuali o nel software<br/>Paghe e effettuare le variazioni</li> <li>Dal menù Lavori di Servizio effettuare la<br/>funzione "Importazione certificazione<br/>sostitutiva" – Il programma genererà<br/>autonomamente i quadri TC, ACUD e<br/>ACUA necessari</li> </ul> |

• Procedere con la formazione del file inserendo nel campo "Tipologia invio" Annullamento o Sostituzione

| Formazione file tele | matico                                                                                                    |
|----------------------|----------------------------------------------------------------------------------------------------|
| Selezionare l'an     | no e il nome file da creare                                                                                                    |
|                      | Data     Anno       27702/2015     2015       Tipo     Nome del file       I - Invio     CU150002       Tipologia Invio     Cuttificazioni da Inviare       2 - Annul/Sost     I - CUD-CUA       Imcour dichiarazioni     I - CUD-CUA       Imcour dichiarazioni     Già presenti nel file telematigo       Già inviate e/o. accettate     I ia inviate e/o. accettate |
|                      | < Indietro Fine Annulla                                                                                                    |

### **Importazione Ricevute**

Una volta scaricate tramite Telematico UP o Desktop Telematico le ricevute relative all'invio delle CU è possibile importarle in eBridge al fine di gestire l'invio di un eventuale Dichiarazione Integrativa/Sostitutiva. L'apposita funzione può essere lanciata dal menù Invio Telematico  $\rightarrow$  Acquisizione File di Ricevuta

Nella maschera che si apre a video sarà sufficiente selezionare il percorso in cui si trovano le ricevute scaricate dall'Agenzia delle Entrate (file .rel)